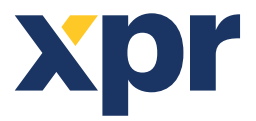

FR

# Configuration de la WS4, des claviers XS-K-MF-RS et XS-K-MF-RS-X et des lecteurs XS-MF-RS et XS-MF-RS-X

Ce document décrit comment configurer la WS4, les lecteurs XS-K-MF-RS-X et XS-MF-RS-X avec des identifiants Xsecure, et les lecteurs XS-K-MF-RS et XS-MF-RS sans identifiant Xsecure. Eléments requis:

1. Lecteurs XS-K-MF-RS-X / XS-MF-RS-X et XS-K-MF-RS/XS-MF-RS

2. Product Manager WS4. Le logiciel Product Manager WS4 sera livré sur demande. Contactez-nous à l'adresse info@xprgroup.com

3. Câble micro-USB (en option). Assurez-vous que le câble prend en charge le transfert de données. Si le PC ne parvient pas à établir une connexion avec le lecteur, changez le câble.

- 4. Lecteur de bureau PROX-USB-X (en option).
- 5. Cartes ou porte-clés Xsecure et Mifare DESFire.

6. Carte Mifare DESfire distincte si vous souhaitez configurer le lecteur avec une carte.

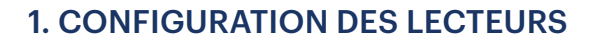

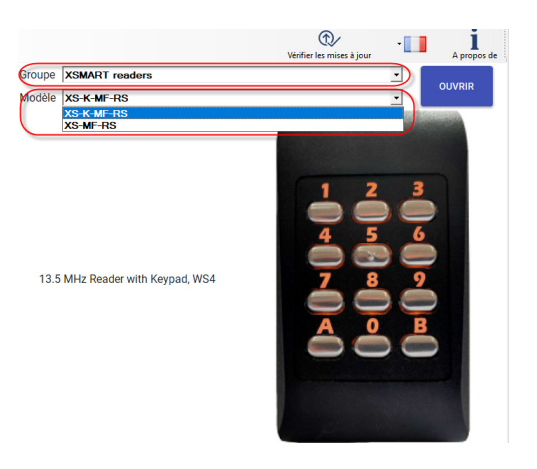

| vrt série (COM)                                          | Mot de passe pour la configuration d                         | u lecteur                                  |    | CONNECTER AU LECTEUR                                                                     | Déconnect                                       |
|----------------------------------------------------------|--------------------------------------------------------------|--------------------------------------------|----|------------------------------------------------------------------------------------------|-------------------------------------------------|
| nterface                                                 | ws4 🔹 P                                                      | RENDRE LES VALEURS PAR<br>DÉFAUT DE LA WS4 |    |                                                                                          |                                                 |
| Aodifier le mot de passe de<br>configuration du lecteur  | Confirmer le mot de passe                                    | se                                         | ۲  | La longueur du mot de passe est de 6<br>lettres, des chiffres et des caracté<br>@#\$%^^) | i caractères. Utiliser de<br>res spéciaux comme |
| Protocole 13,5 MHz                                       | ISO14443-A(Mifare, NTAG) XSecure Inverser l'ordre des octets | •<br>•<br>s d'ID (MSB en premier)          |    |                                                                                          |                                                 |
| Rejet de la carte de configuratior                       |                                                              |                                            |    |                                                                                          |                                                 |
| /ert                                                     | 100%                                                         | 1                                          | 00 | •                                                                                        |                                                 |
| Rouge                                                    | 100%                                                         | 1                                          | 00 | •                                                                                        |                                                 |
| Niveau du buzzer                                         | 50%                                                          | 5                                          | )  | •                                                                                        |                                                 |
|                                                          |                                                              |                                            |    |                                                                                          |                                                 |
|                                                          |                                                              |                                            |    |                                                                                          |                                                 |
| ENREGISTRER LA CONFIGURATION                             | CHARGER LA CONFIGURATIO                                      | N DEPUIS UN FICHIER                        |    |                                                                                          |                                                 |
| ENREDISTREELA CONFIDURATION<br>MISE À JOUR CHARGER LA CO | CHARGER LA CONFIGURATIO                                      | N DEPUIS UN FICHIER                        |    |                                                                                          |                                                 |

Note : Les lecteurs sont déjà configurés avec les paramètres requis. Si le lecteur n'a pas été reconfiguré, vous pouvez sauter cette étape et passer à l'étape 4 (Ajout de lecteurs au contrôleur WS4) ci-dessous.

- 1.1 Installer le logiciel Product Manager WS4
- 1.2 Exécutez le Product Manager WS4.

1.3 Sélectionnez le groupe "XSMART readers" et le modèle de lecteur Xsecure.

1.4 Cliquez sur le bouton « OUVRIR ».

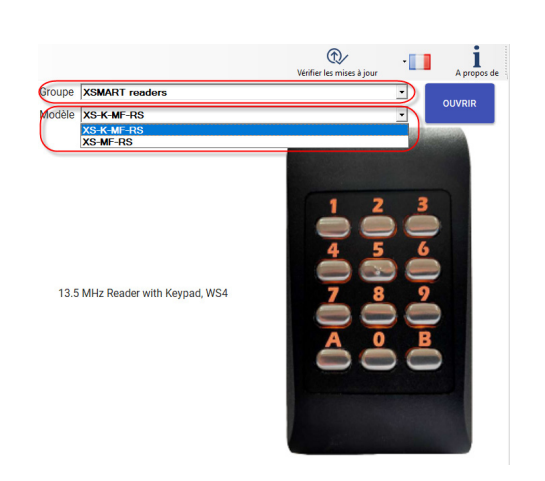

|                                                         | Mot de passe pour la configuratio               | n du lecteur                              |     | CONNE                        | CTER AU LECTEUR                                                | Déconnecté                                        |   |
|---------------------------------------------------------|-------------------------------------------------|-------------------------------------------|-----|------------------------------|----------------------------------------------------------------|---------------------------------------------------|---|
| nterface                                                | ws4                                             | PRENDRE LES VALEURS P<br>DÉFAUT DE LA WS4 | AR  |                              |                                                                |                                                   | ^ |
| Modifier le mot de passe de<br>configuration du lecteur | Nouveau mot de pass<br>Confirmer le mot de pass | e asse                                    | ۲   | La longueur c<br>lettres, de | lu mot de passe est de<br>s chiffres et des carach<br>@₩\$%^*) | 6 caractères. Utiliser des<br>ères spéciaux comme |   |
|                                                         | ISO14443-A(Mifare, NTAC                         | š) <u>-</u>                               |     |                              |                                                                |                                                   |   |
| Protocole 13,5 MHz                                      | CSN, pas de cryptage                            | ets d'ID (MSB en premier)                 |     |                              |                                                                |                                                   | ł |
| Rejet de la carte de configuration                      |                                                 |                                           |     |                              |                                                                |                                                   |   |
| Vert                                                    | 1001                                            | N .                                       | 100 | •                            |                                                                |                                                   |   |
| Rouge                                                   | 1005                                            | %                                         | 100 | •                            |                                                                |                                                   |   |
| Niveau du buzzer                                        | 50%                                             |                                           | 50  | •                            |                                                                |                                                   |   |
|                                                         |                                                 |                                           |     |                              |                                                                |                                                   |   |
|                                                         |                                                 |                                           |     |                              |                                                                |                                                   |   |

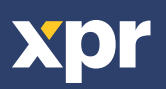

1.5 Connectez le lecteur au PC à l'aide d'un câble micro-USB. Si le lecteur est reconnu par le PC, le champ « Port série (COM) » affichera le port de communication où le lecteur est connecté, comme « COM4 ». S'il n'y a aucune valeur dans le champ « Port série (COM) », changez le câble USB.

### 2. CONFIGURATION D'UN LECTEUR POUR LA LECTURE DES IDENTIFIANTS XSECURE

|                                                         |                                                                                                    | - 1 |
|---------------------------------------------------------|----------------------------------------------------------------------------------------------------|-----|
| XS-K-MF-RS PRODUCT MA                                   | NAGER WS4 2.1.12.0                                                                                                    |     |
| CONFIGURATION MOT DI                                    |                                                                                                    |     |
| Port série (COM) COM4 🔹                                 | Mot de passe pour la configuration du lecteur                                                                                                    |     |
| Interface                                               | DEFAUT DE LA WS4                                                                                                    |     |
| Modifier le mot de passe de<br>configuration du lecteur | Nouveau mot de passe         La longueur du mot de passe est de 6 caractères Utiliser des lettres, des chiffres et des caractères spéciaux comme @#\$%.") |     |
| Protocole 13,5 MHz                                      | Sol1443-A(Mifare, NTAG)  Secure Inverser l'ordre des octets d'ID (MSB en premier)                                                                         |     |
| Rejet de la carte de configuration                      |                                                                                                    |     |
| Vert                                                    | 100%                                                                                                    |     |
| Rouge                                                   | 100% 100                                                                                                    |     |
| Niveau du buzzer                                        | 50% -                                                                                                    |     |
| Nom d'affichage XS-K-MF-RS                              |                                                                                                    |     |

2.1 Cliquez sur le bouton « Connecter au lecteur ».

2.2 Réglez l'interface sur « WS4 ».

2.3 Réglez le protocole 13,5 MHz sur «

ISO14443-A (Mifare, NTAG) ».

2.4 Définissez le type d'ID sur « Xsecure ».

2.5 Cliquez sur le bouton « Mise à jour » pour

configurer le lecteur.

2.6 Montez le lecteur et connectez-le au contrôleur.

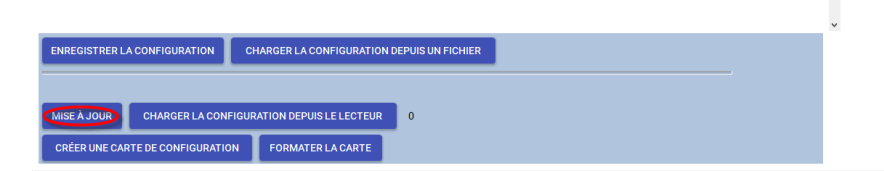

### 3. CONFIGURATION D'UN LECTEUR POUR LA LECTURE DU MIFARE CSN

| t série (COM) COM4 🔹                                | Mot de passe pour la configuration du lecteur | CONNECTER AU LECTEUR Déc                                                                                         | connecté              |
|-----------------------------------------------------|-----------------------------------------------|----------------------------------------------------------------------------------------------------|-----------------------|
| erface                                              | PRENDRE LES VALE                              | URS PAR<br>WS4                                                                                                   |                       |
| difier le mot de passe de<br>nfiguration du lecteur | Confirmer le mot de passe                     | La longueur du mot de passe est de 6 caractères.<br>Lettres, des chiffres et des caractères spéciaux<br>@#\$%^*) | Jtiliser des<br>comme |
| tocole 13,5 MHz                                     | SO14443-A(Mifare, NTAG)                       | emier)                                                                                                    |                       |
| jet de la carte de configuratio                     | on 🗌                                          |                                                                                                    |                       |
|                                                     | 100%                                          | 100 -                                                                                                    |                       |
| ige                                                 | 100%                                          | 100 -                                                                                                    |                       |
| au du buzzer                                        | 50%                                           | 50 -                                                                                                    |                       |
|                                                     |                                               |                                                                                                    |                       |
|                                                     |                                               |                                                                                                    |                       |

3.1 Cliquez sur l'onglet "Connecter au lecteur".
3.2 Réglez l'interface sur "WS4".
3.3 Régler le protocole 13,5 MHz sur "ISO14443-A (Mifare, NTAG)".
3.4 Régler le type d'identification sur "CSN, pas de cryptage".
3.5 Cliquez sur le bouton « Mise à jour» pour configurer le lecteur.
3.6 Montez le lecteur et connectez-le au contrôleur.

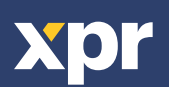

CE

## 4. AJOUT DE LECTEURS AU CONTRÔLEUR WS4

4.1. Allez dans la section « Portes » sur l'écran principal du WS4 et sélectionnez l'adresse disponible où le lecteur sera configuré.

| < Nouve                                                                                                    | lle porte                                                                             | ä           |
|----------------------------------------------------------------------------------------------------|---------------------------------------------------------------------------------------|-------------|
| CENERAL     [0:3] ?       Nom de Faccès:     Groupe :       XS-ME-RS-X Entrée&Sorte     0 ~       Type draccès:     Porte       Porte     Accès avec 1 lecteur       Emplacement :     Temps de gâche :       Neutre     3 sec.                            | Contract de Portte Type : Non connecté Périodes libres & interdites Périodes libres : | ?<br>~<br>? |
| Mode bascule     Anti-retour (APB)     SAS     Gère un ascenseur     Déverrouiller en cas d'urgence      BOUTON POUSSOIR SORTIE LIBRE     Pénode active :     24h sur 24 - 7j sur 7     Archiver les évènements 'sortie libre'                             |                                                                                       | v           |
| LECTEUR A (2<br>Cablage: sur LB2, lecteur à l'adresse 0 (jump ouvert)<br>Badge:<br>Non<br>Clavier:<br>Jamaie Mifare/Desfire<br>Jamaie Mifare/Desfire<br>Detection Wiegand (raw)<br>Non Wiegand (raw)<br>Bar code<br>Acco Dallas<br>Anti-aasshark temporisé |                                                                                       |             |

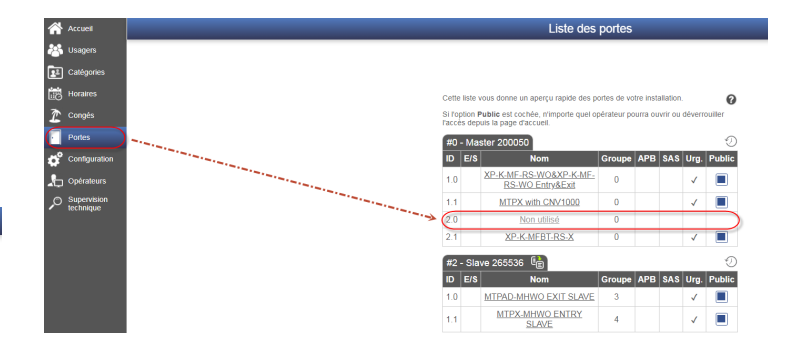

4.2. Une nouvelle fenêtre apparaîtra.

4.3 Saisissez le nom de l'accès (entrée, sortie, bâtiment principal, etc.).

4.4 Pour le type de carte, sélectionnez « Mifare/DESfire ».

4.5 Si vous utilisez un clavier, sélectionnez la case "Clavier".

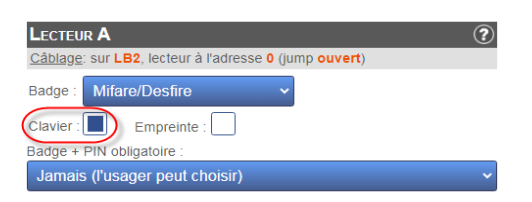

4.6 Cliquez sur l'icône. « Enregistrer ».

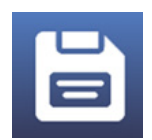

#### 5. ATTRIBUTION MANUELLE DES IDENTIFIANTS XSECURE À UN UTILISATEUR.

| No                                    | puvel usager                                                |
|---------------------------------------|-------------------------------------------------------------|
| Général                               | CATÉGORIES     (?)                                          |
| Nom complet :                         | Catégorie 1 :                                               |
|                                       | PAS D'ACCES                                                 |
| First name :                          | Catégorie 2 :                                               |
|                                       | PAS D'ACCES                                                 |
| Department :                          | Catégorie 3 :                                               |
|                                       | PAS D'ACCES ~                                               |
| Position held :                       |                                                             |
|                                       | IDENTIFIANTS (?)                                            |
| E-mail :                              | Badge 1 :                                                   |
|                                       | Code in Microard 29 hit                                     |
| Phone :                               | Badge 2 -                                                   |
|                                       | ( Section 2010)                                             |
| Désactivé                             | Code in Wiegand 26 bit:                                     |
|                                       | Code personnel :                                            |
| Cet usager peut acquitter les alarmes |                                                             |
| Validité                              | Empreintes                                                  |
| Toujours valide                       | Doigts enrôlés: 0 Détails ▼                                 |
| Du: 🔟 00:00 🗸                         | Comment l'usager peut-il supprimer ses propres empreintes ? |
| Au:                                   |                                                             |
|                                       |                                                             |

Dans le champ « Badge 1 » ou « Badge 2 », saisissez le premier numéro de la carte Xsecure.

| Xsecure | 88888888889999 99999 |
|---------|----------------------|

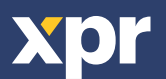

<

# 6. ATTRIBUTION DES IDENTIFIANTS XSECURE À UN UTILISATEUR AVEC L'AIDE DU LECTEUR DE BUREAU PROX-USB-X.

• Pour lire une carte Xsecure, cliquez sur le champ « Badge 1 », placez la carte Xsecure sur le lecteur de bureau PROX-USB-X et l'ID Xsecure sera écrit dans le champ «Badge 1 ».

• Si le nu méro Xsecure n'est pas écrit, effectuez la configuration du lecteur de bureau comme décrit dans la section suivante.

| Identifiants | ?   |
|--------------|-----|
| Badge 1 :    |     |
| 45667899     | (A) |

| Reader                                                                                                    | COM3, Firmware: 2.21, Xsecure                                                                                                    |        |          |
|----------------------------------------------------------------------------------------------------|----------------------------------------------------------------------------------------------------|--------|----------|
|                                                                                                    | Reading configuration                                                                                                    |        |          |
| Card type                                                                                                    | ISO 14443-A (Mifare)                                                                                                    | ×      |          |
| Desfire encryption                                                                                                    | XSecure                                                                                                    | ×      |          |
| Strip trailing bits count                                                                                                    | 0 ~                                                                                                    |        |          |
| D bits count                                                                                                    | From card                                                                                                    | ~      |          |
| Reverse ID bytes order                                                                                                    |                                                                                                    |        |          |
| Update reader                                                                                                    | Load configuration from reader                                                                                                    |        |          |
|                                                                                                    |                                                                                                    |        |          |
|                                                                                                    | Keypad configuration                                                                                                    |        |          |
| Jse Numeric keypad for numbers                                                                                                    |                                                                                                    |        |          |
| Type card number as                                                                                                    | Decimal number                                                                                                    | ~      |          |
| Гуре ID with                                                                                                    | As readed from card                                                                                                    | ~      |          |
|                                                                                                    |                                                                                                    |        |          |
| Type key after card number                                                                                                    | None                                                                                                    | ~      |          |
| Type key after card number<br>Update reader                                                                                                    | None<br>Load keypad configuration from reade                                                                                                    | ~<br>r |          |
| Type key after card number<br>Update reader                                                                                                    | None Load keypad configuration from reade                                                                                                    | r      |          |
| Type key after card number<br>Update reader                                                                                                    | None Load keypad configuration from reade                                                                                                    | r      |          |
| Type key after card number<br>Update reader<br>Application ID (000001 - FFFFFF)                                                                                   | None Load keypad configuration from reader Custom Mifare 010000                                                                                        | r      | ¢        |
| Fype key after card number<br>Update reader<br>Application ID (000001 - FFFFF)<br>Application Key                                                                 | Custom Mfare           Custom Mfare         010000           000000000000000000000000000000000000                                                      | ~<br>~ | \$<br>\$ |
| Fype key after card number<br>Update reader<br>Application ID (000001 - FFFFFF)<br>Application Key<br>Key number                                                  | Custom Mifare         010000           000000000000000000000000000000000000                                                                            | ,<br>, | Ø<br>Ø   |
| Fype key after card number<br>Update reader<br>Application ID (000001 - FFFFFF)<br>Application Key<br>Key number<br>File ID                                       | Custom Mifare         010000           000000000000000000000000000000000000                                                                            | r      | Se Se    |
| Type key after card number<br>Update reader<br>Application ID (000001 - FFFFFF)<br>Application Key<br>Key number<br>File ID<br>Offset (0 - 255 Decimal)           | Custom Mifare         010000           000000000000000000000000000000000000                                                                            | r      | ¢<br>¢   |
| Type key after card number<br>Update reader<br>Application ID (000001 - FFFFFF)<br>Application Key<br>Key number<br>File ID<br>Offset (0 - 255 Decimal)           | Custom Mifare         010000           000000000000000000000000000000000000                                                                            | ,<br>, | ¢<br>¢   |
| Type key after card number<br>Update reader<br>Application ID (000001 - FFFFFF)<br>Application Key<br>Key number<br>File ID<br>Dfaset (0 - 255 Decimal)<br>.ength | Custom Mifare         010000           Custom Mifare         0           0         0           0         0           0         0           4         0 |        | Ø<br>Ø   |

.

### 7. CONFIGURATION DU LECTEUR DE BUREAU (XSMART)

7.1 Téléchargez le logiciel "PROX-USB-X Configurator" à partir du site web Xpr Group et exécutez-le. Le logiciel fonctionne sous le système d'exploitation Windows.

7.2 Connectez le lecteur de bureau au PC.

7.3 Définissez les valeurs comme indiqué dans l'image ci-dessous.

7.4 Cliquez sur l'onglet « Update reader » dans « Reading configuration».

7.5 Cliquez sur l'onglet « Update reader » dans « Keypad configuration ».

### 8. ATTRIBUTION MANUELLE DE L'IDENTIFIANT MIFARE À UN UTILISATEUR

| N                                     | buvel usager                                                  |
|---------------------------------------|---------------------------------------------------------------|
| Général                               | (?) Catégories (?)                                            |
| Nom complet :                         | Catégorie 1 :                                                 |
|                                       | PAS D'ACCES ~                                                 |
| First name :                          | Catégorie 2 :                                                 |
|                                       | PAS D'ACCES                                                   |
| Department :                          | Catégorie 3 :                                                 |
|                                       | PAS D'ACCES ~                                                 |
| Position held :                       |                                                               |
|                                       | IDENTIFIANTS ?                                                |
| E-mail :                              | Badge 1 :                                                     |
|                                       |                                                               |
| Phone :                               | Code in Wiegand 20 pr:                                        |
|                                       | - Davge 2.                                                    |
| Désactivé                             | Code in Wiegand 26 bit:                                       |
| Cet usager peut acquitter les alarmes | Code personnel :                                              |
| our douger pour dequiter reo diarmeo  |                                                               |
| Validite                              | Empreintes                                                    |
| loujours valide                       | Dolgts enrôlés: 0 Détails 🔻                                   |
| Du:                                   | Comment Pusager, ceut-8 supprimer ses, organes, empreintes, ? |
| Au: 🔟 00:00 ~                         |                                                               |

Dans le champ "Badge 1" ou "Badge 2", entrez le numéro de la carte Mifare DESFire si il est imprimé.

### 9. ATTRIBUTION DE L'IDENTIFIANT MIFARE À UN UTILISATEUR AVEC L'AIDE DU LECTEUR DE BU-REAU PROX-USB-X

Pour lire une carte Mifare DESFire, cliquez sur le champ " Badge 1 ", placez la carte sur le lecteur PROX-USB-X et l'ID Mifare sera inscrit dans le champ " Badge 1 ".
Si le numéro Mifare n'est pas écrit, procédez à l'installa-

tion du lecteur de bureau comme décrit dans la section suivante.

| DENTIFIANTS       | (? |
|-------------------|----|
| Badge 1 :         |    |
| 36066044360153092 |    |
|                   |    |

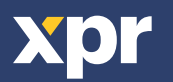

### **10. CONFIGURATION DU LECTEUR DE BUREAU (MIFARE CSN)**

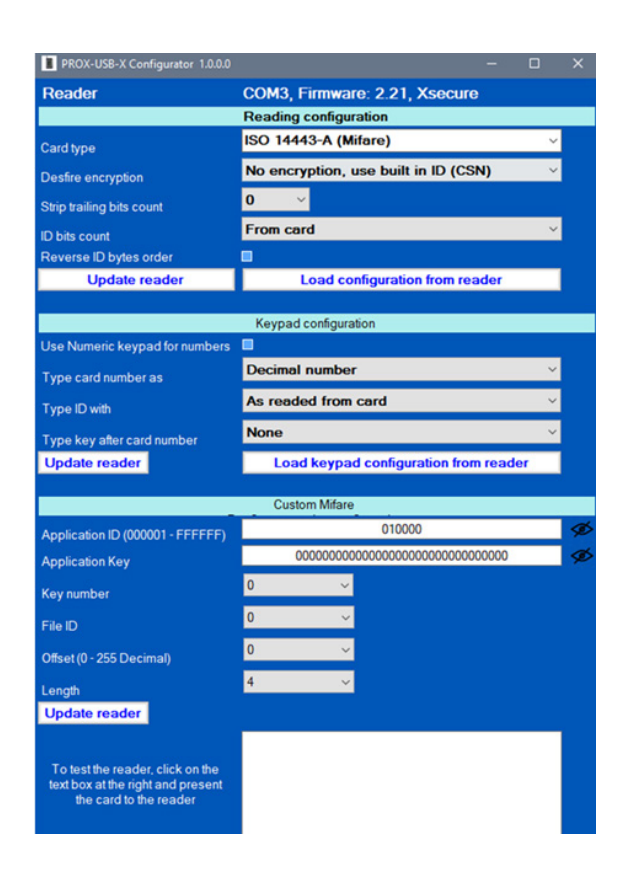

10.1 Téléchargez le "PROX-USB-X Configurator" depuis le site web XPR Group et exécutez le. Le logiciel fonctionne sous Windows OS.

10.2 Connecter le lecteur de bureau au PC.

10.3 Réglez les valeurs comme indiquées sur l'image ci-dessous. 10.4 Cliquez sur le bouton "Update reader" dans "Reading configuration".

10.5 Cliquez sur le bouton "Update reader" dans "Keypad configuration".

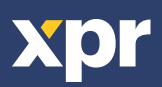